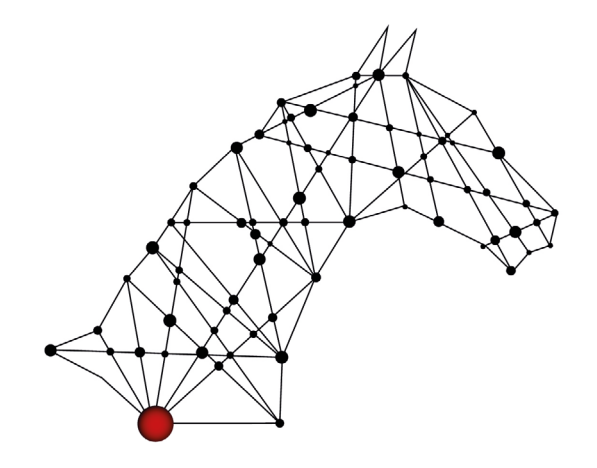

# ARIONEO Horse data science

# **NOTICE D'INSTALLATION** Système Tapis & Ceinture

## Comment installer EQUIMETRE ?

L'installation de votre EQUIMETRE débute avant que vous ayez commencé à seller.

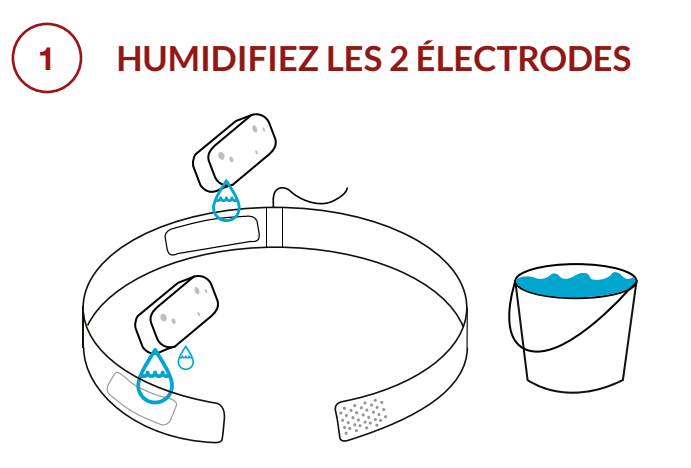

**Attention** : Ne pas immerger le câble et ne pas retirer les mousses.

Humidifiez la mousse des deux électrodes. Ne jamais utiliser Equimetre sans les mousses.

# 2) INSTALLEZ LA CEINTURE

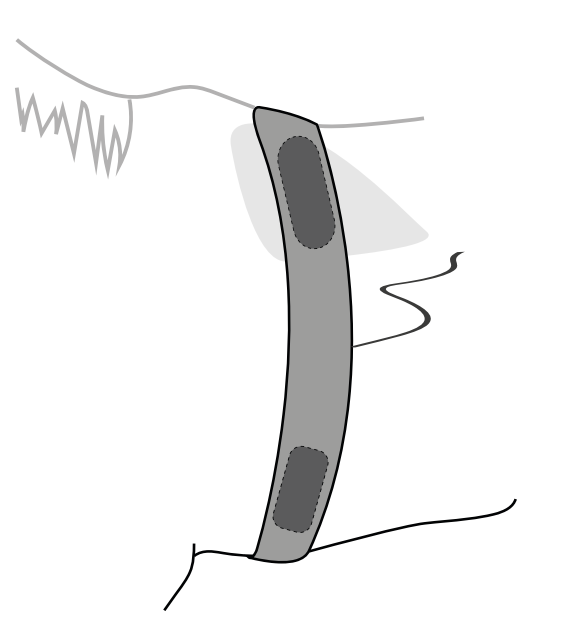

Installez la ceinture de manière à placer l'électrode dans le **creux du garrot à gauch**e, en contact direct avec la peau du cheval.

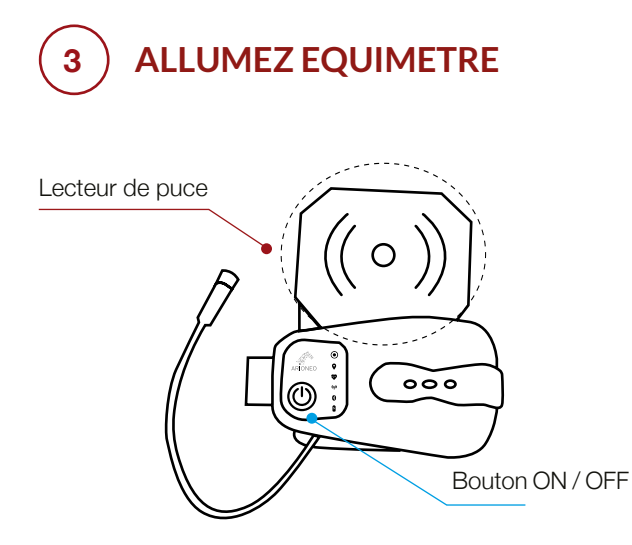

Allumez le capteur EQUIMETRE en appuyant 1 fois sur le bouton. La première LED blanche clignote.

4 CHERCHEZ LA PUCE VÉTÉRINAIRE DU CHEVAL

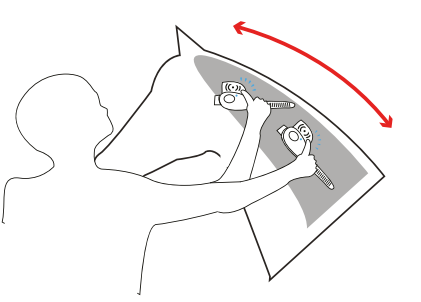

Cherchez la puce vétérinaire du cheval en scannant l'encolure avec le lecteur de puce. Allez du garrot aux oreilles DOUCEMENT jusqu'à entendre un bip sonore.

#### OU

Appuyez 3 fois sur le bouton pour démarrer un entraînement manuellement. L'identité du cheval pourra ensuite être assignée à la fin de l'entraînement.

Un bip sonore indique que l'entraînement a commencé. La LED blanche se fixe.

#### 5 INSTALLEZ LE CAPTEUR DANS LA POCHE DU TAPIS

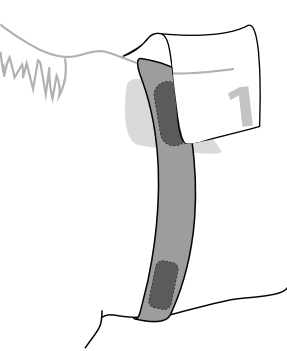

Placez le tapis Equimetre sur votre cheval et installez le capteur dans la poche prévue à cet effet.

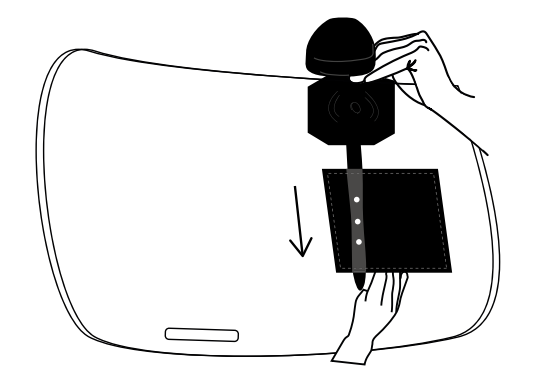

Glissez la languette dans la poche du tapis à l'aide de vos deux mains.

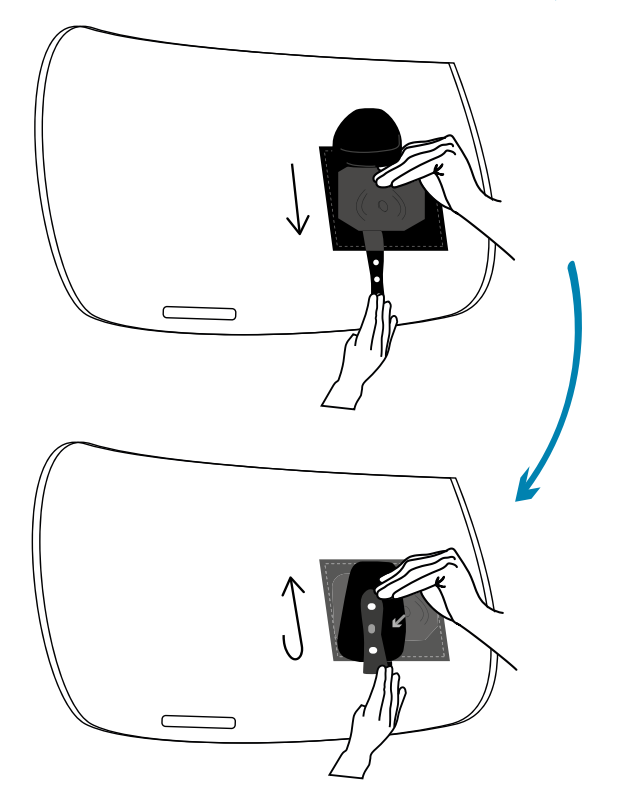

Sécurisez le capteur en attachant le passant. Le boîtier doit se situer à l'extérieur de la poche, et le lecteur de puce à l'intérieur.

#### 6 CONNECTEZ LES CÂBLES DE LA CEINTURE ET DU CAPTEUR

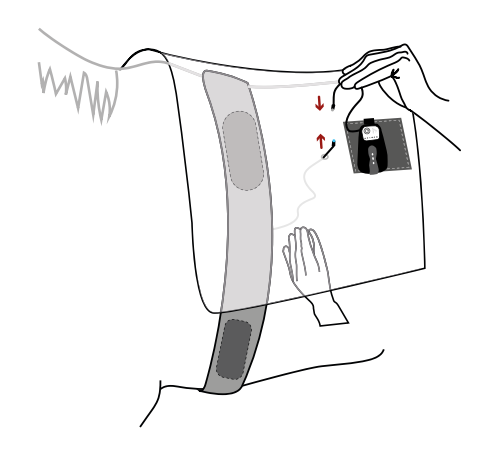

Passer le câble de la ceinture dans l'oeillet.

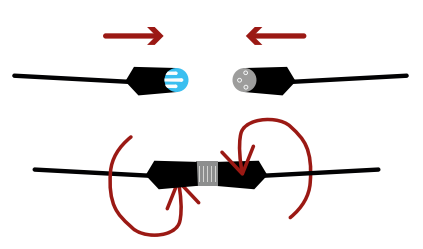

Connectez les deux câbles en alignant les 3 picots, et vissez dans les sens opposés.

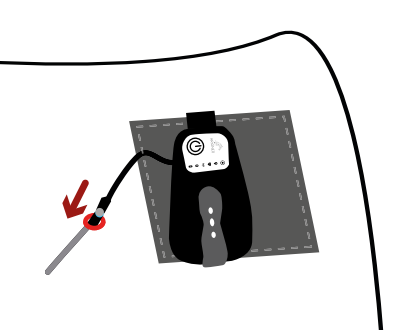

Une fois connectés, glissez les deux câbles sous le tapis à travers l'oeillet afin de les protéger.

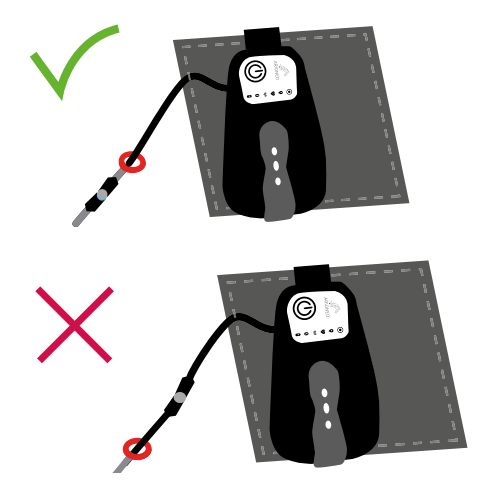

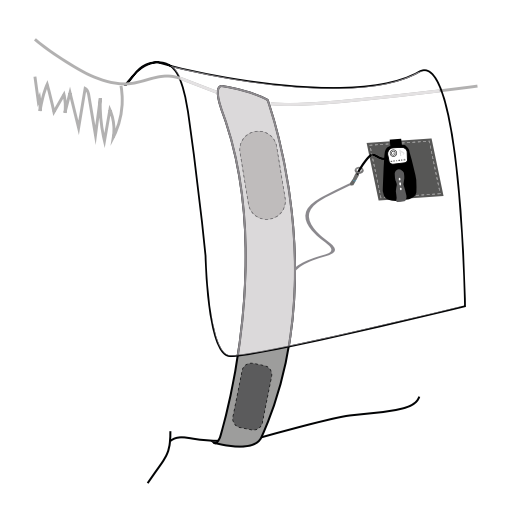

Les câbles ne doivent pas être apparents pour éviter qu'ils ne gênent. Vous pouvez seller votre cheval comme vous le faites habituellement.

#### 7 ATTACHEZ LES SCRATCHS À LA SANGLE

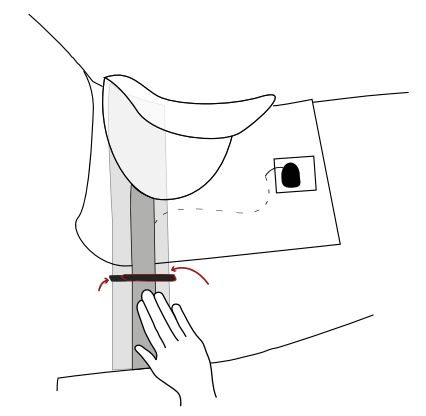

Attachez les scratchs des deux côtés du cheval pour sécuriser le positionnement de la ceinture.

### ) VÉRIFIEZ QUE LE CARDIO FONCTIONNE CORRECTEMENT

 $oldsymbol{O}$ 

La première LED blanche doit être allumée et fixe.

La deuxième LED verte indique le GPS, elle clignote jusqu'à avoir trouvé le signal. **NB**: elle peut clignoter lorsque vous êtes dans un endroit couvert, elle se stabilisera lorsque vous serez en extérieur.

La troisième LED rouge symbolise la fréquence cardiaque. Une fois le capteur correctement installé, cette dernière clignote au rythme du coeur de votre cheval.

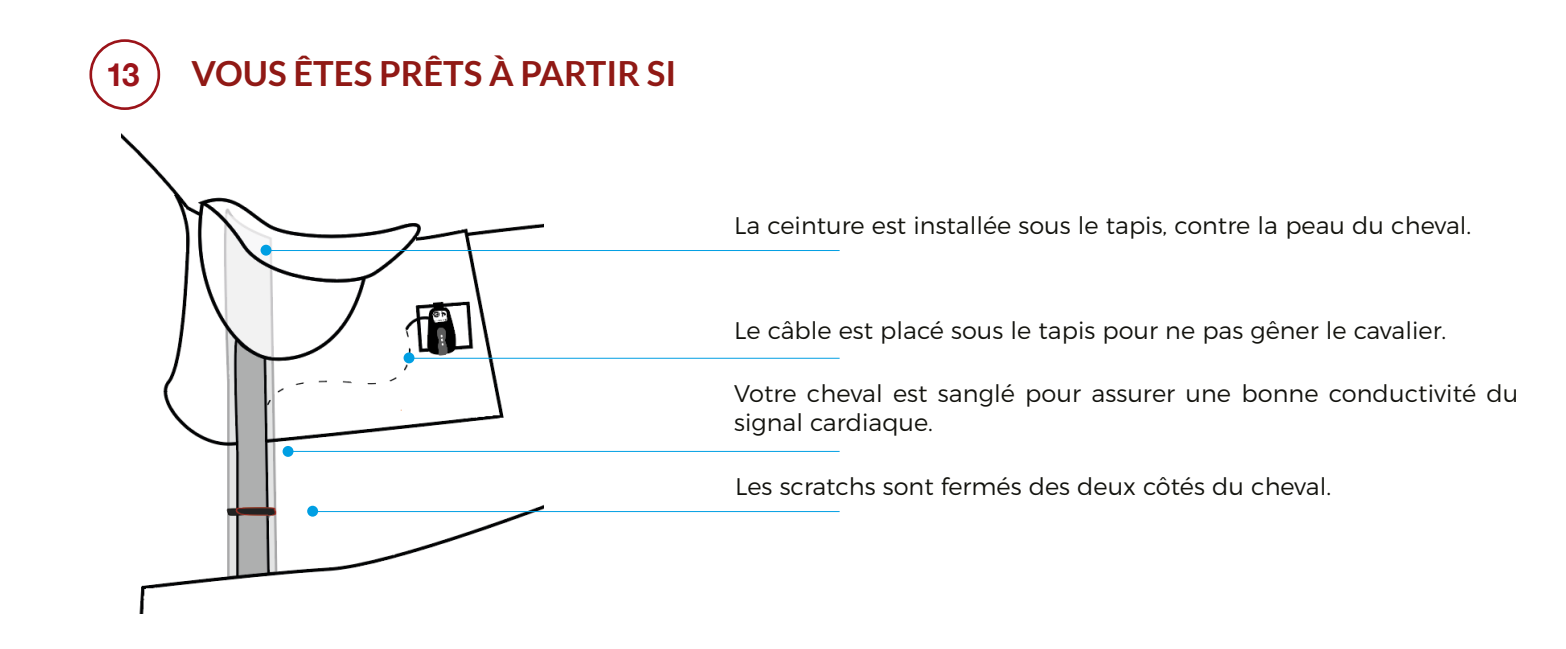

# Comment enlever votre EQUIMETRE ?

À la fin de votre entraînement, il est important d'enlever votre EQUIMETRE en suivant les indications expliquées ci-dessous.

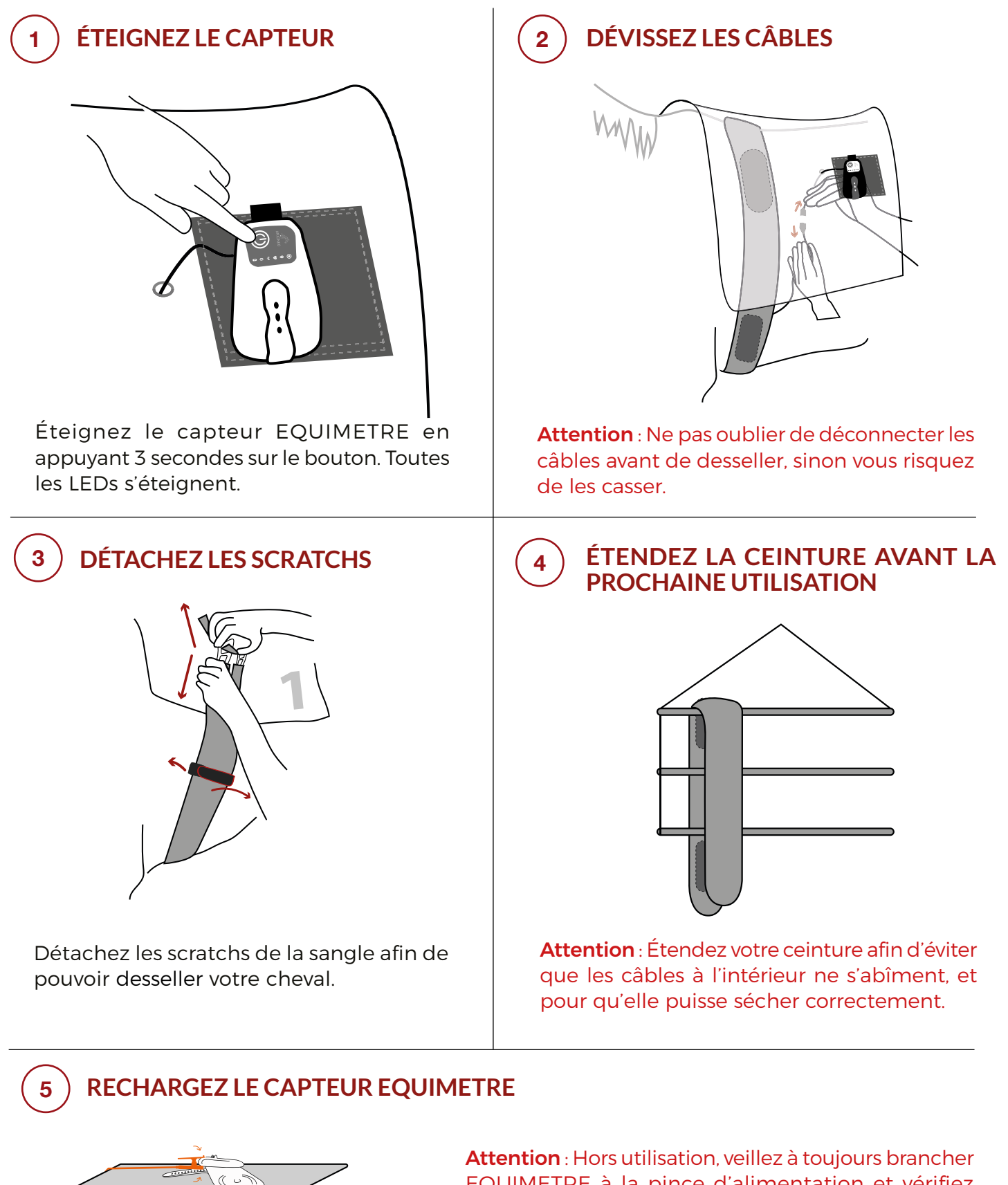

Attention : Hors utilisation, veillez à toujours brancher EQUIMETRE à la pince d'alimentation et vérifiez que le capteur est bien éteint. La LED orange de chargement est allumée.

### Comment synchroniser vos données ?

À la fin de votre entraînement, récupérez les données du capteur grâce à votre téléphone.

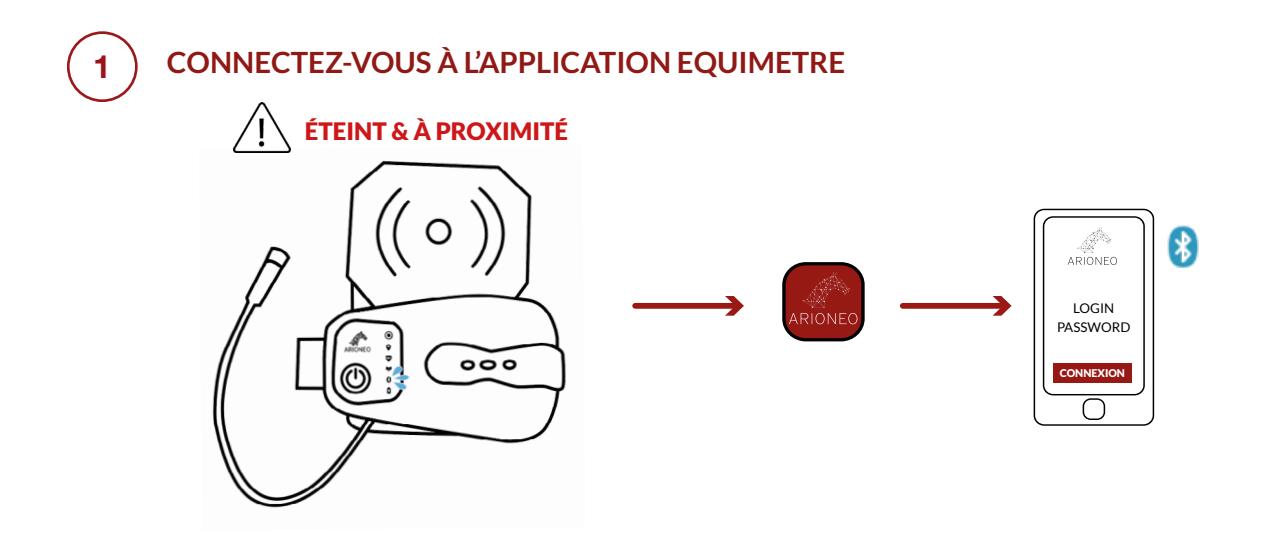

#### CLIQUEZ SUR LE BOUTON «SYNCHRONISER»

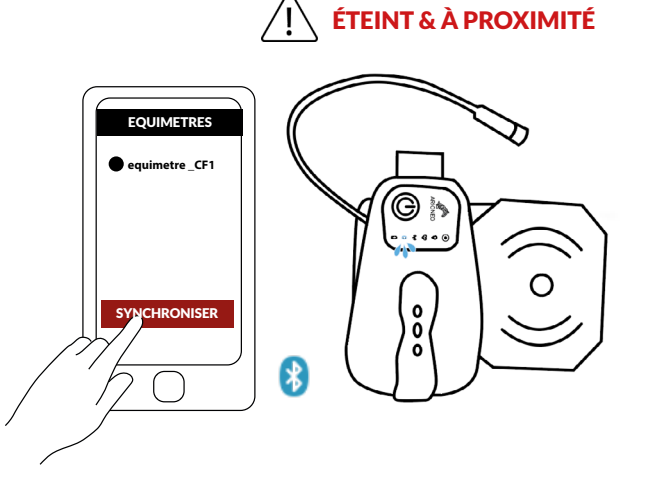

La jauge de téléchargement avance jusqu'à 100%.

Votre téléphone doit être proche du capteur. La LED bleue du bluetooth doit se mettre à clignoter.

# 3

2

#### DANS L'ONGLET «ENTRAÎNEMENTS» VOUS RETROUVEZ LA LISTE DES ENTRAÎNEMENTS TÉLÉCHARGÉS

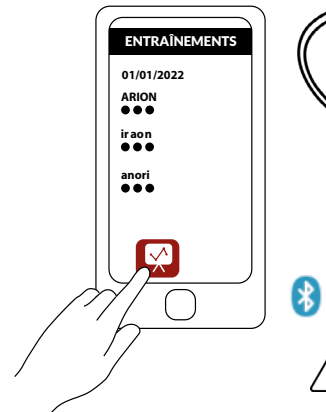

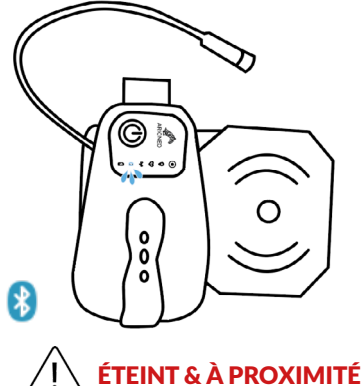

Les entraînements s'envoient automatiquement sur les serveurs afin que vous puissiez les retrouver depuis n'importe quel appareil sur la plateforme web Equimetre.com.

Cliquez sur l'entraînement pour le consulter directement depuis l'application.